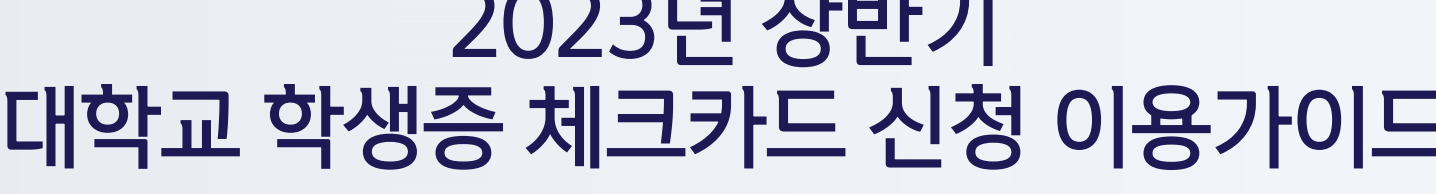

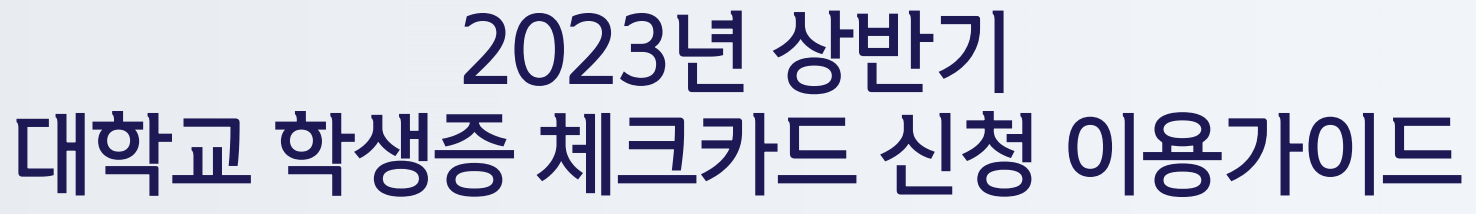

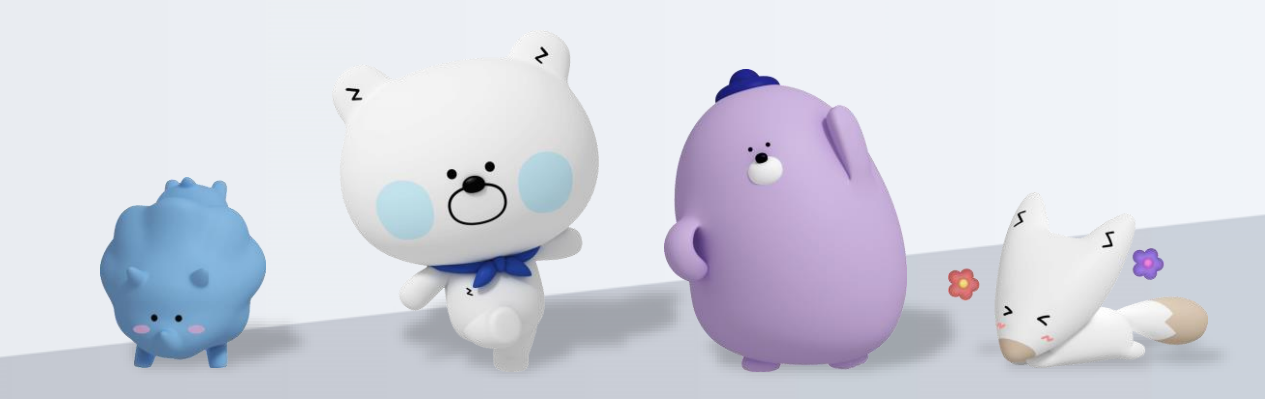

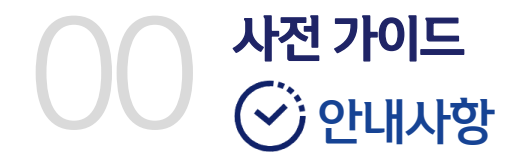

# 신한은행 계좌가 없는 분들은 <mark>통장, 카드 동시 개설</mark>로 진행해주세요! 본인의 사진 등록 시, 반드시 <mark>본인임을 확인할 수 있는 사진</mark>으로 등록해주세요!

아래 항목 순으로 준비하시면 빠른 신청이 가능합니다 ③

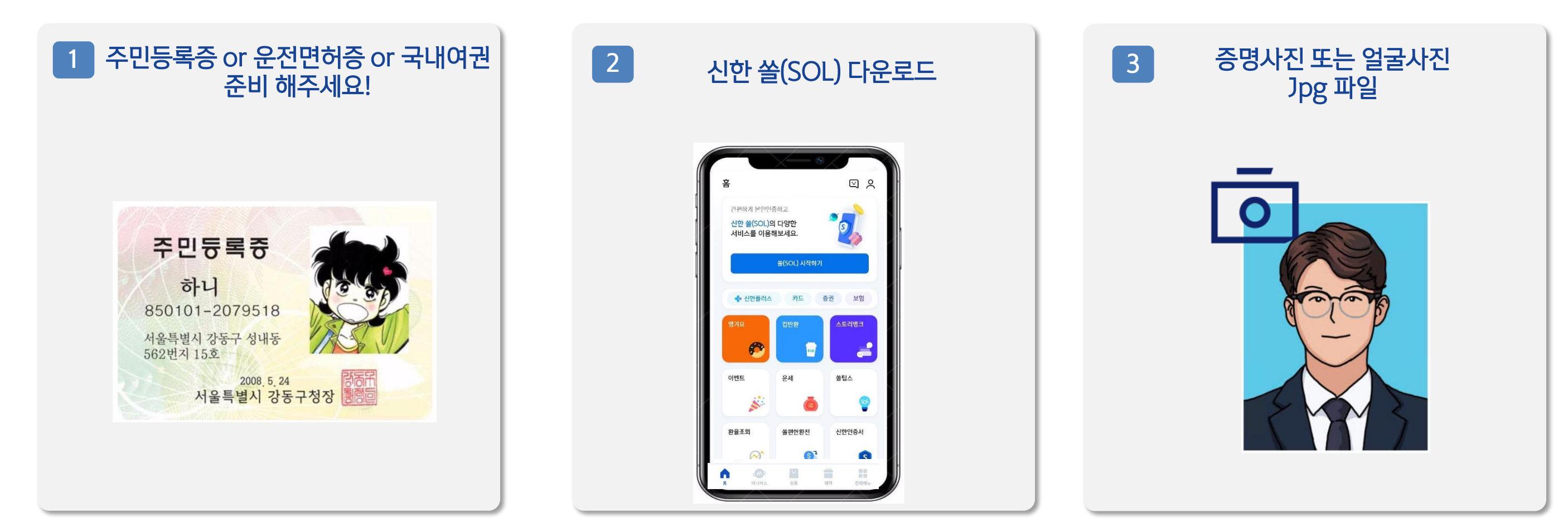

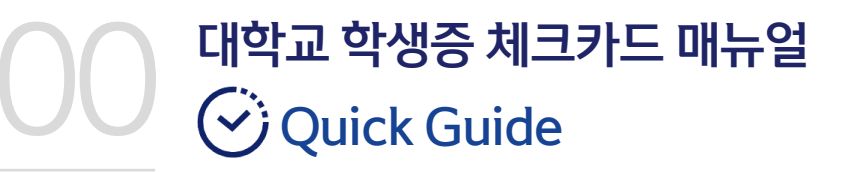

● 신한 쏠(SOL) 설치 후, 별도 입출금통장 신규 없이!!!! 바로! '학생증 체크카드 선택 후 『계좌 + 카드 신청』 하시면 됩니다. ● ○ ○ 3

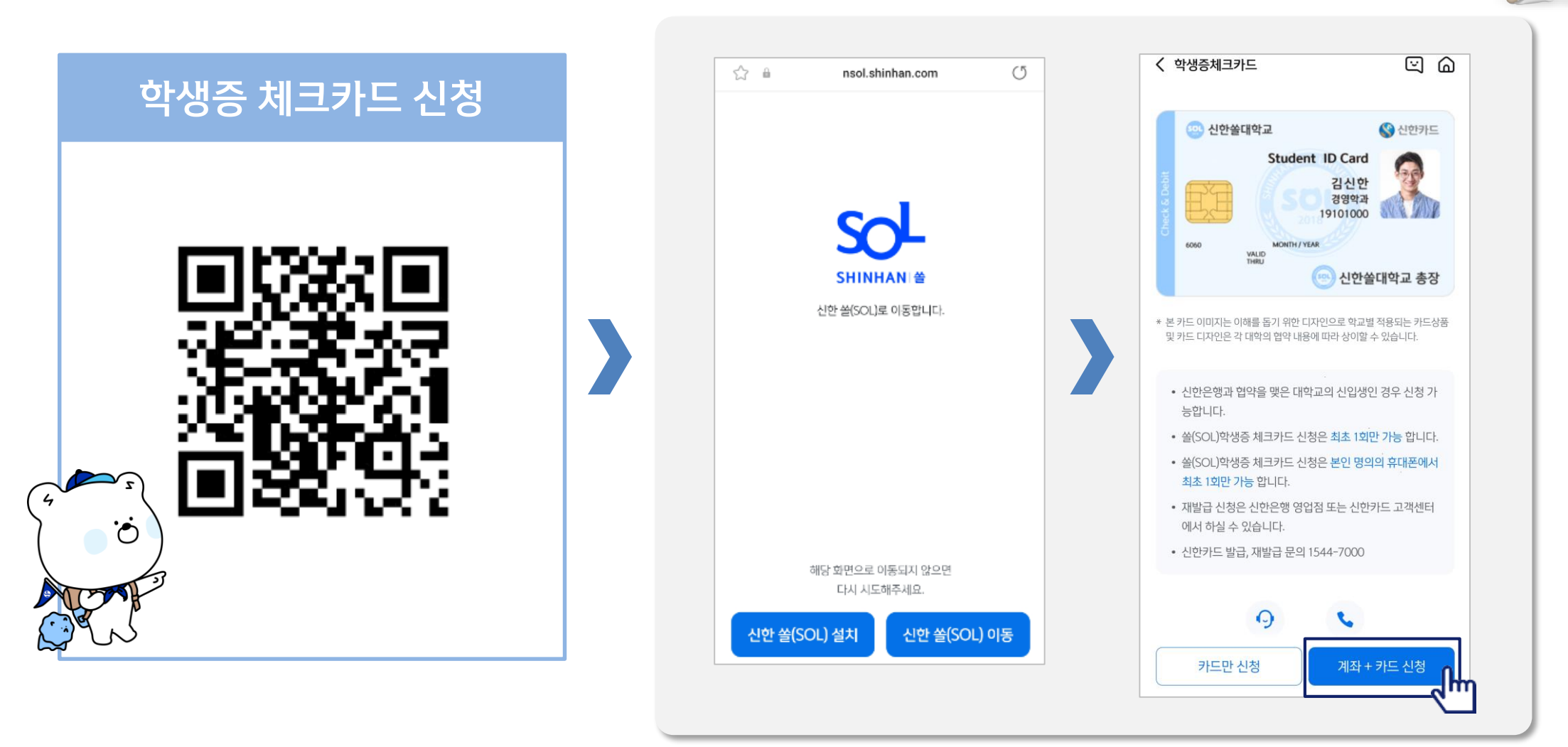

# Part 1 신한 SOL 회원가입

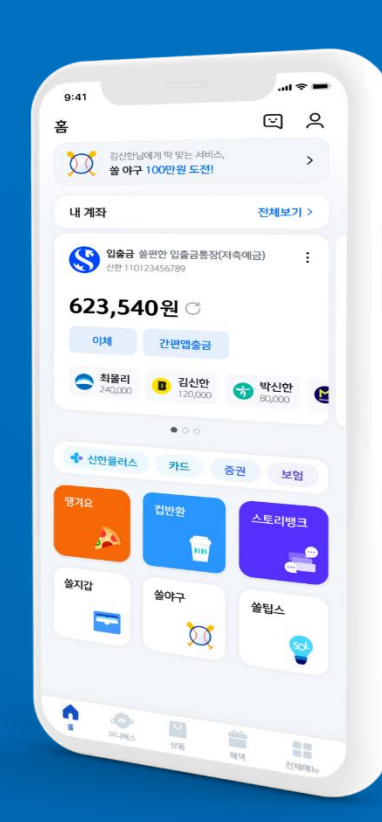

# PART1 신한 SOL 회원가입

가장 먼저 신한 SOL 회원가입은 ① 카카오계정 또는 ② 휴대폰번호 中 하나를 선택해서 할 수 있어요!

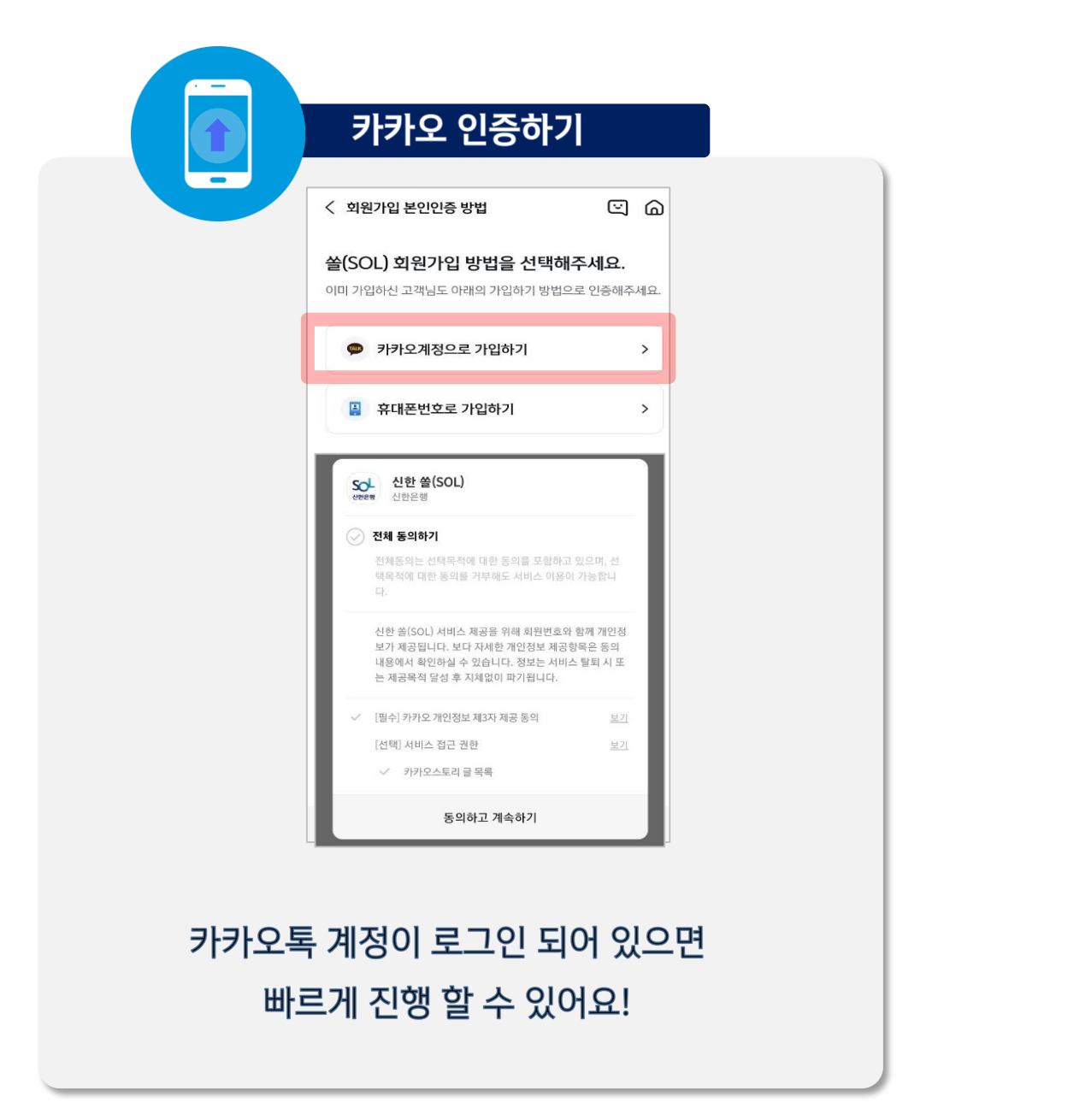

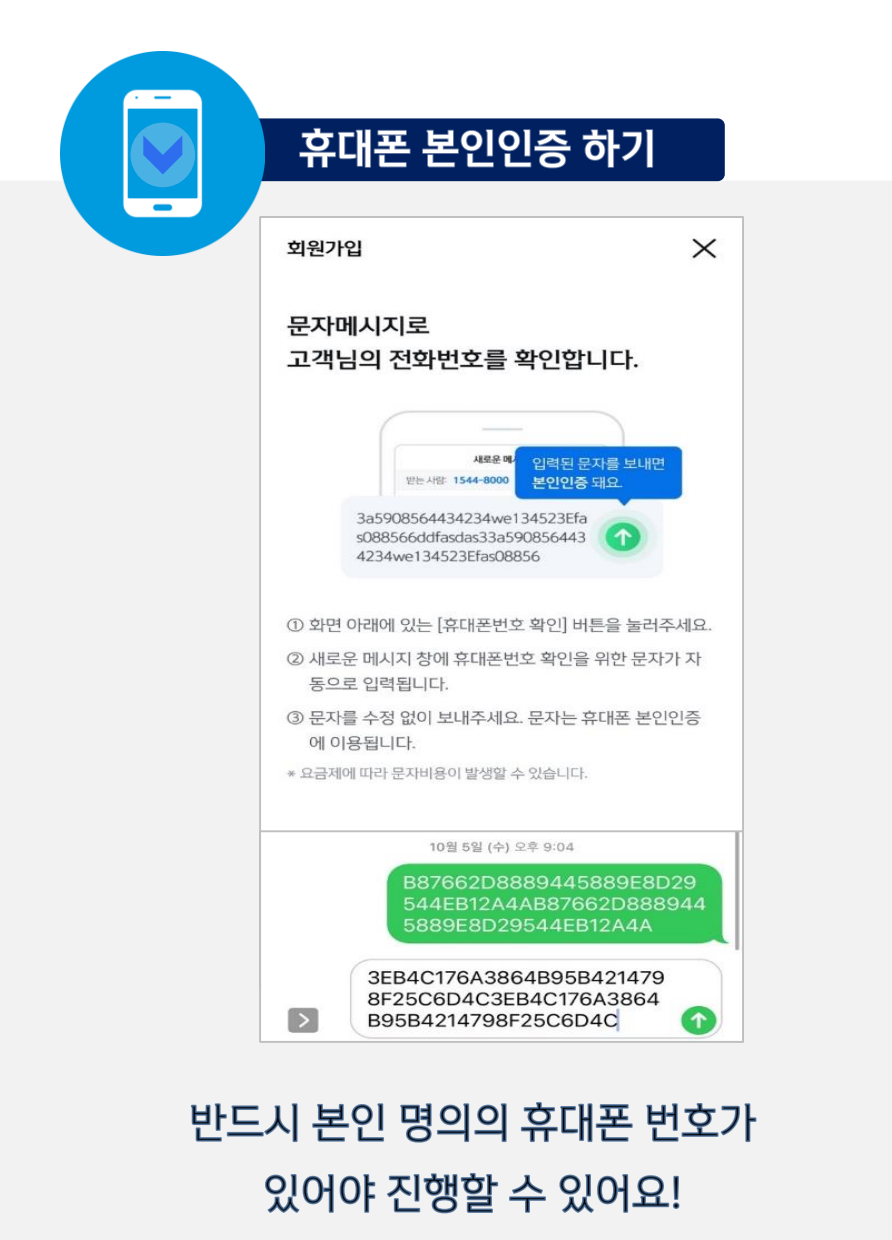

# PART1 신한 SOL 회원가입

신한SOL 회원가입 : ①카카오 계정 또는 ②휴대폰번호를 통한 가입방법을 안내드려요.

#### ① 카카오계정으로 가입하기

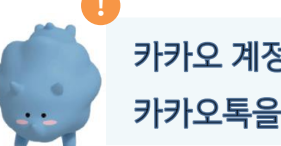

카카오 계정이 없거나 카카오톡 미로그인 된 폰의 경우, 카카오톡을 설치하거나 로그인 화면으로 연동돼요!

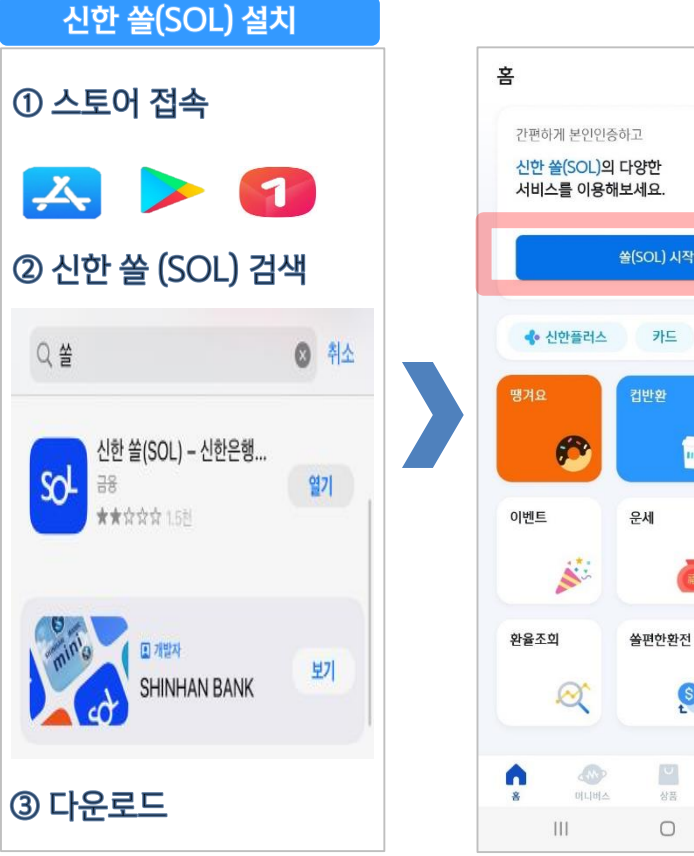

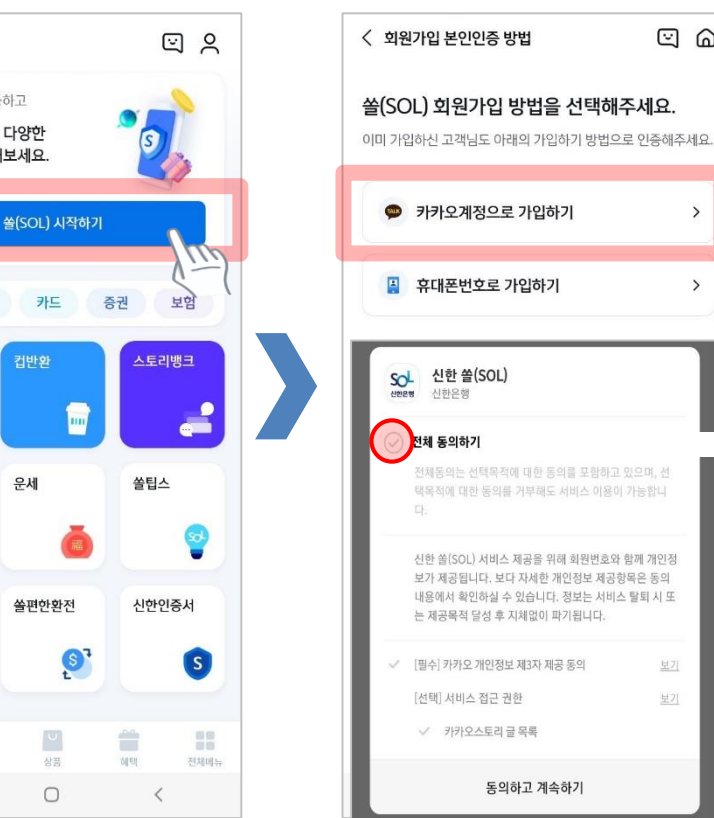

보기

보기

동의하고 계속하기

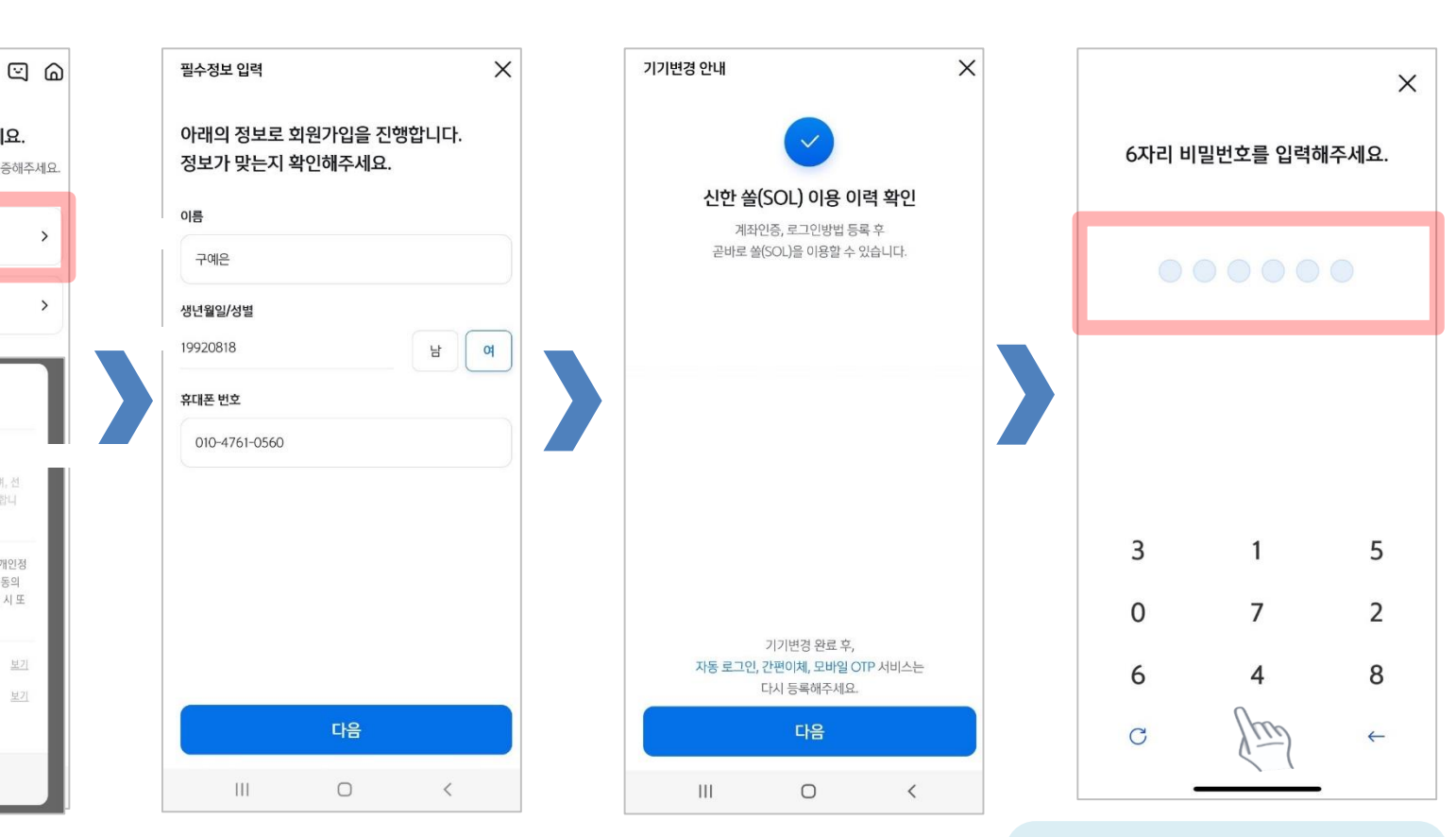

연속 숫자, 생년월일, 핸드폰 번호는 보안상 안전하지 않아 불가능합니다.

# PART1 신한 SOL 회원가입

신한SOL 회원가입 : ①카카오 계정 또는 ②휴대폰번호를 통한 가입방법을 안내드려요.

#### ② 휴대폰번호로 가입하기

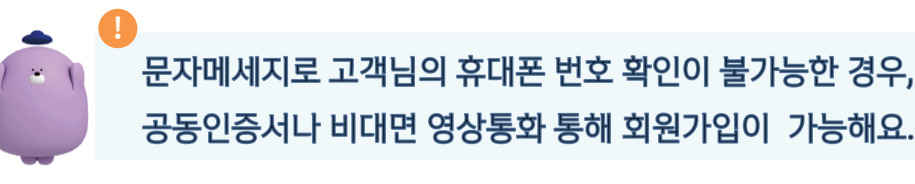

×

5

2

8

 $\leftarrow$ 

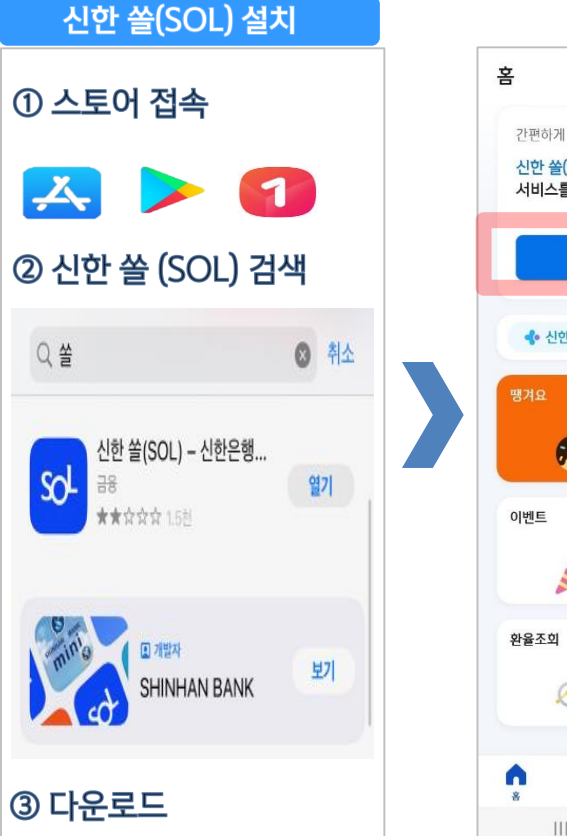

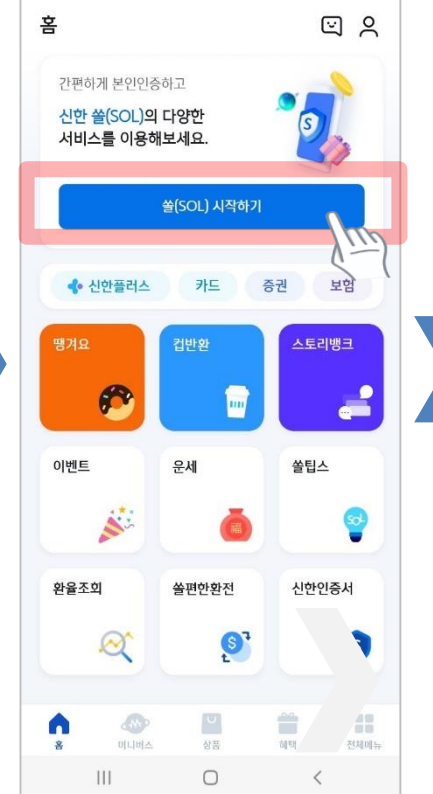

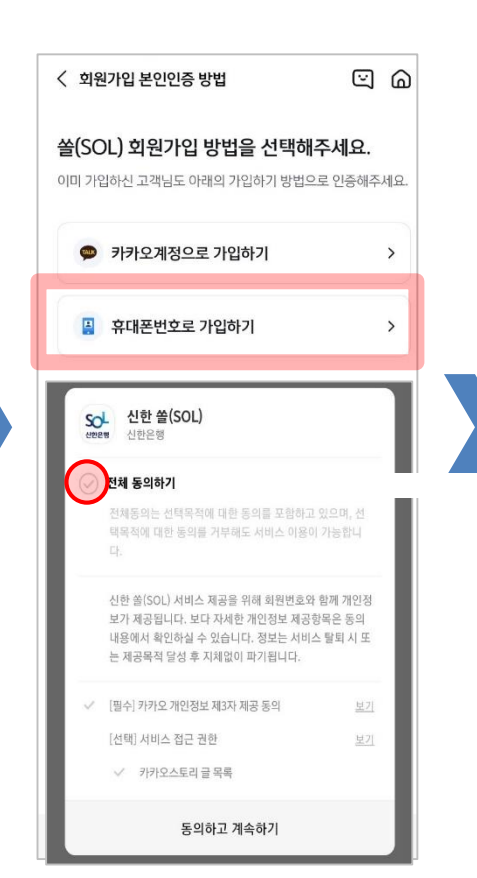

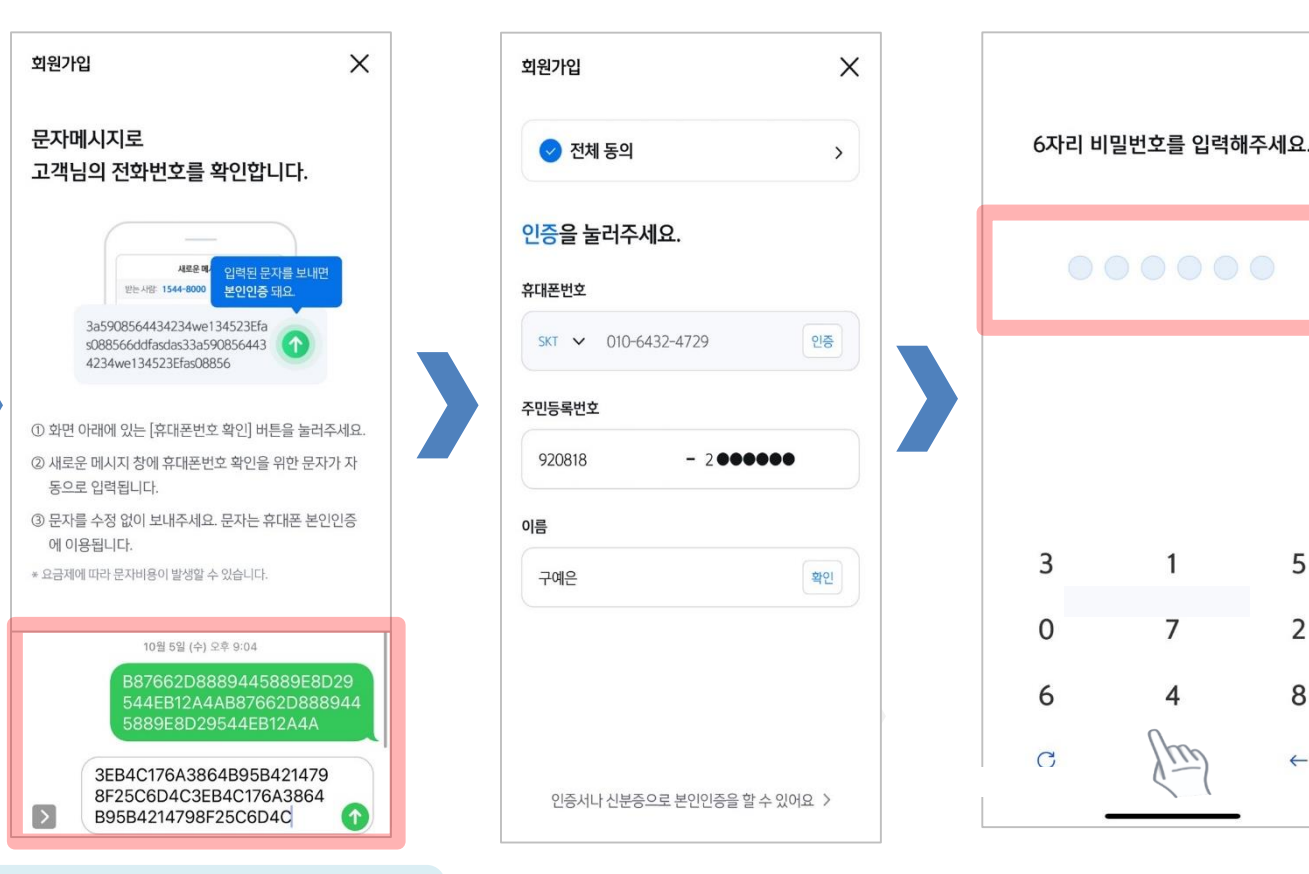

입력된 문자를 그대로 보내면 돼요!

# Part 2 입출금 통장 & 학생증 체크카드 동시 신청하기

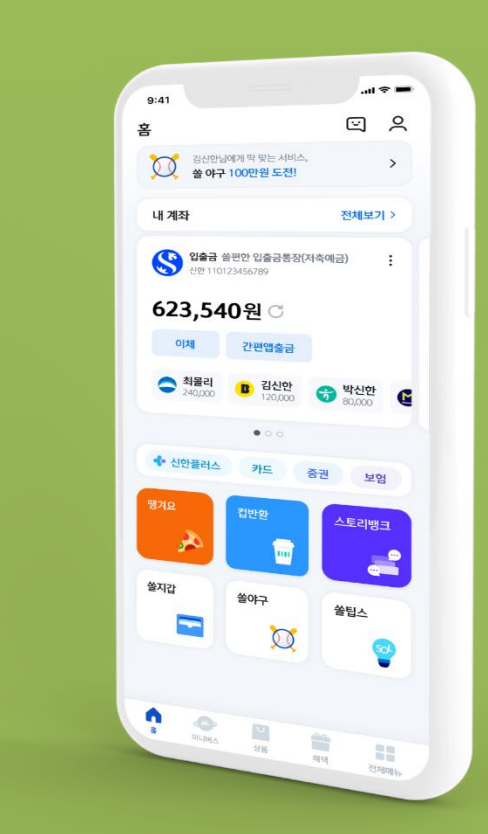

● 신한 SOL에서 입출금 통장 & 학생증 체크 카드 동시 신청하는 방법을 알려드려요!

# ▶ 접속방법 : ① SOL 로그인 ▶ 메인화면 ▶ 상품 ▶ 카드 ▶ 체크카드 ② SOL 로그인 ▶ 전체메뉴 ▶ 상품가입 ▶ 카드 ▶ 체크카드

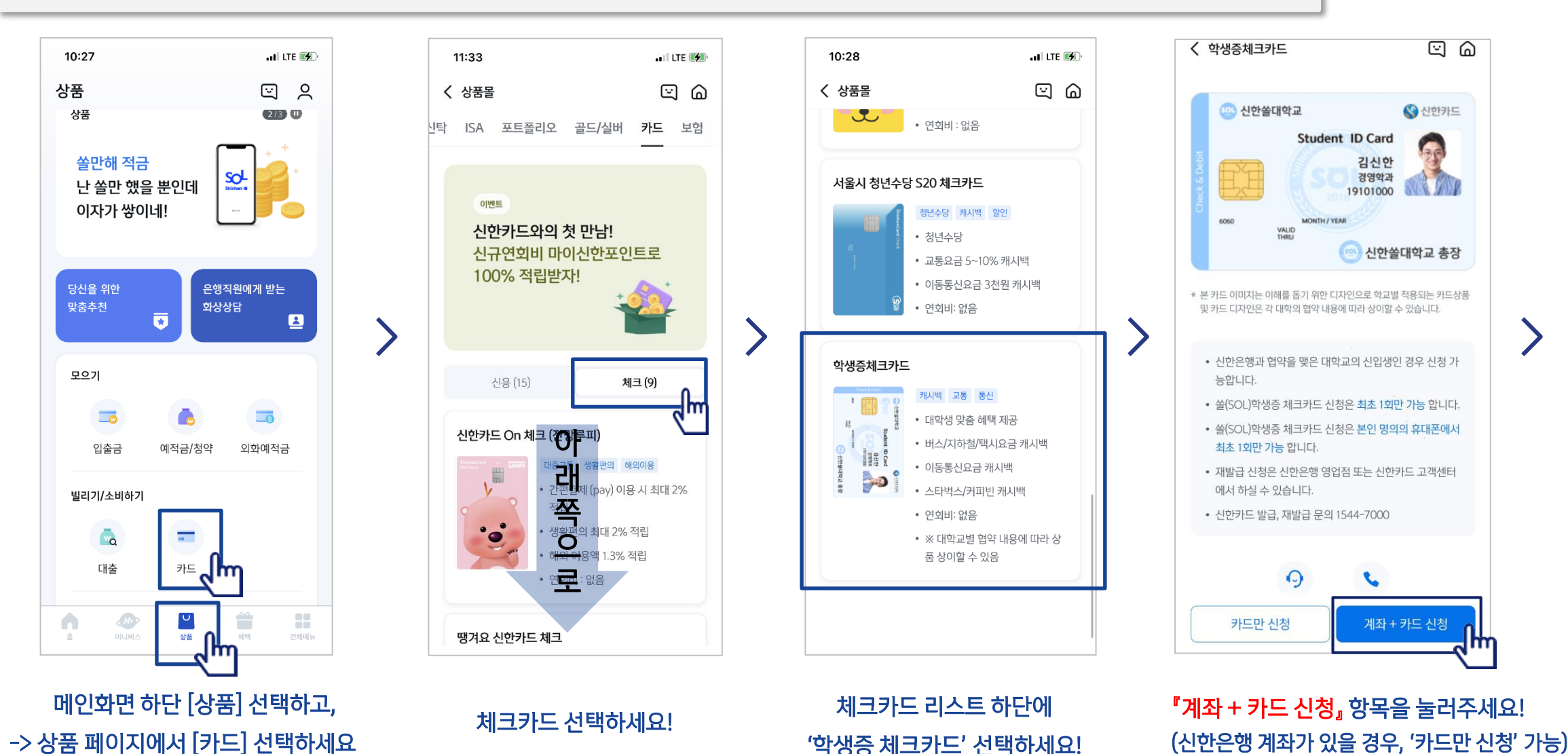

비대면

실명확인

입출금 통장 & 학생증 체크카드 동시 신청 : 본인확인을 위해 비대면 실명 확인 절차가 있어요! (신분증을 준비해주세요.)

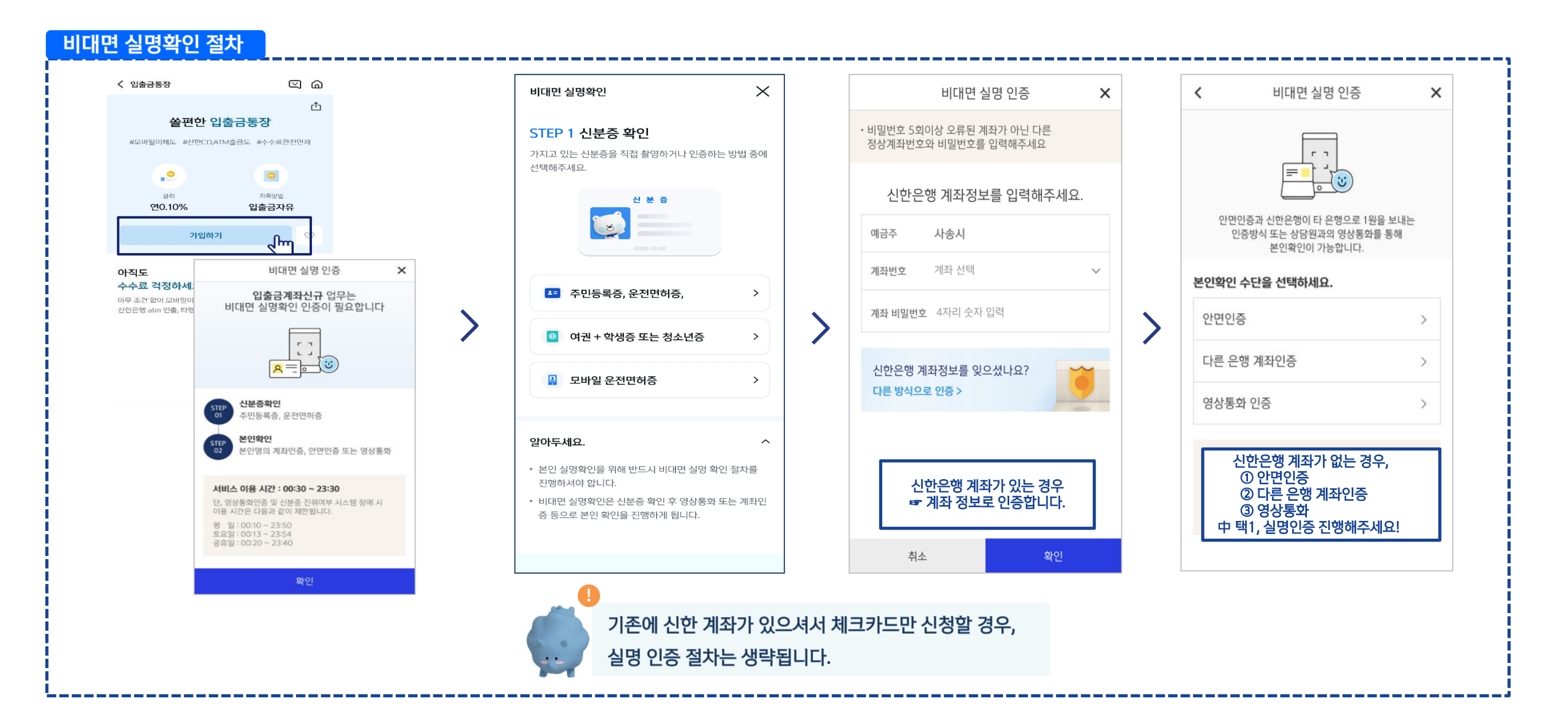

#### ┃ 실명 확인 절차 이후 입출금 통장 & 학생증 체크 카드 동시 신청하는 방법을 알려드려요!

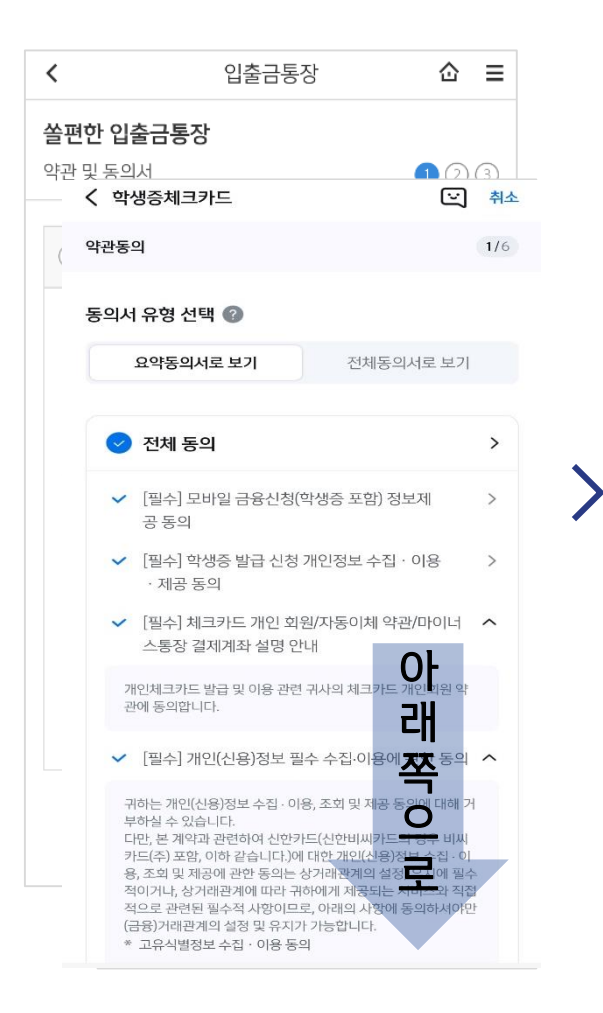

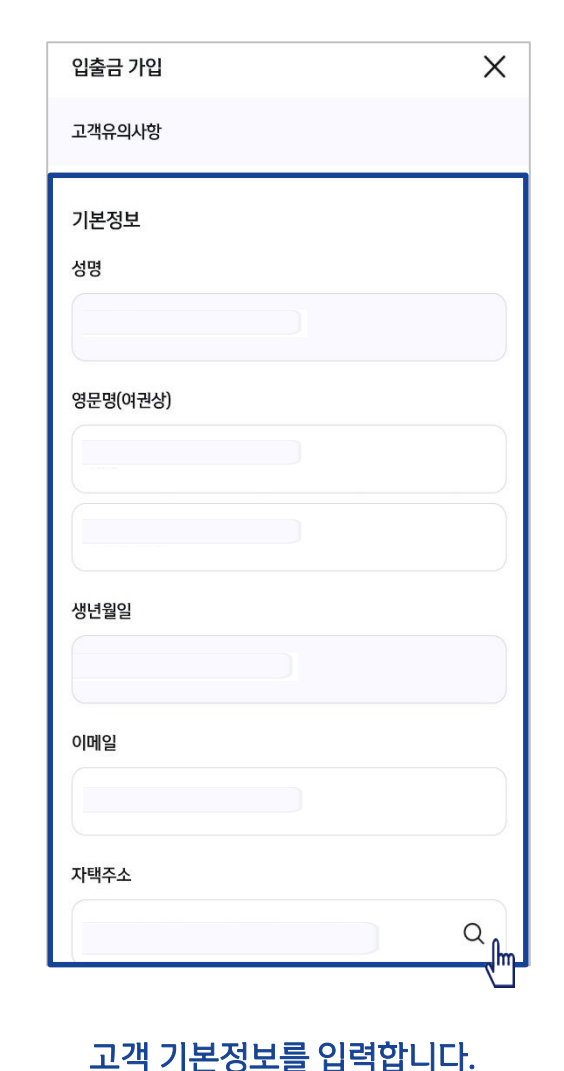

(고객정보)

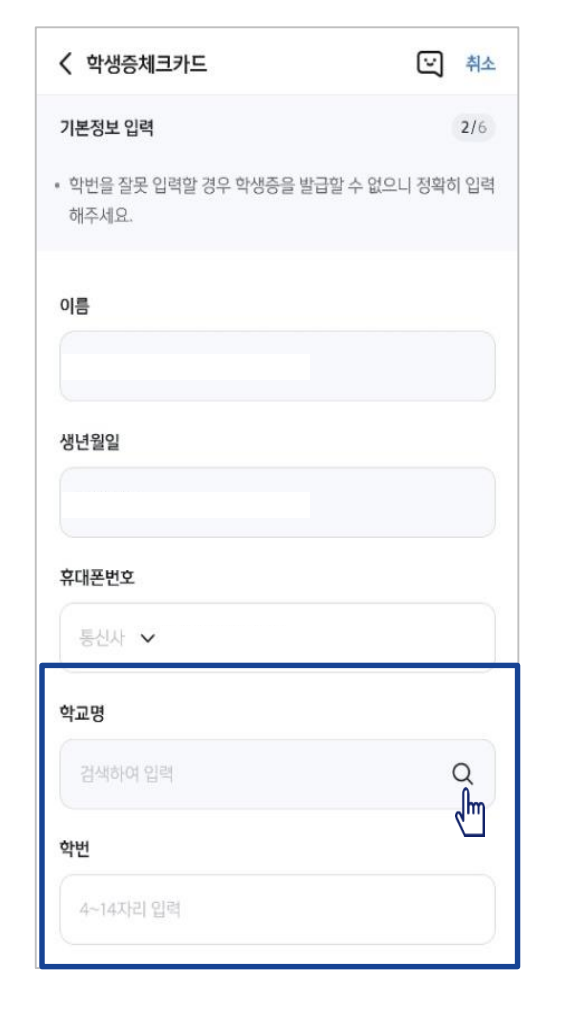

학교 정보를 입력해주세요

(학적 정보)

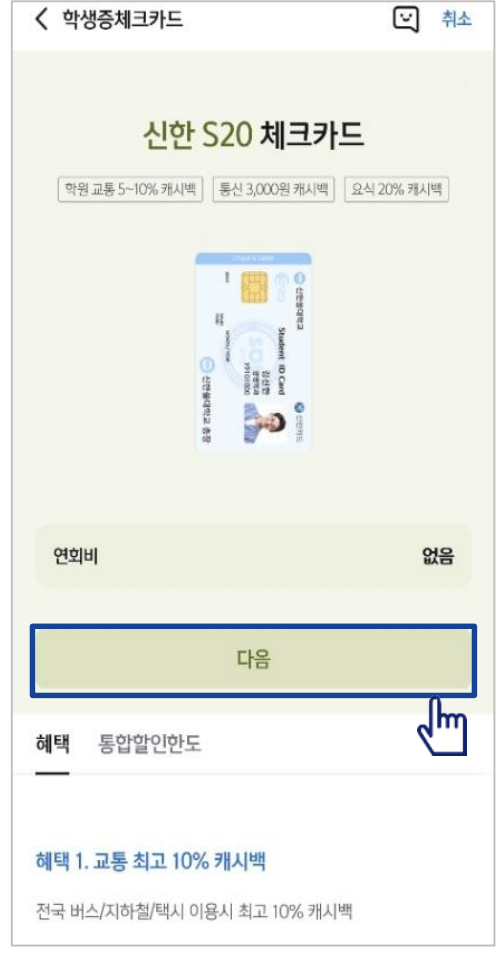

S20 체크카드 학생증카드가

발급 돼요!

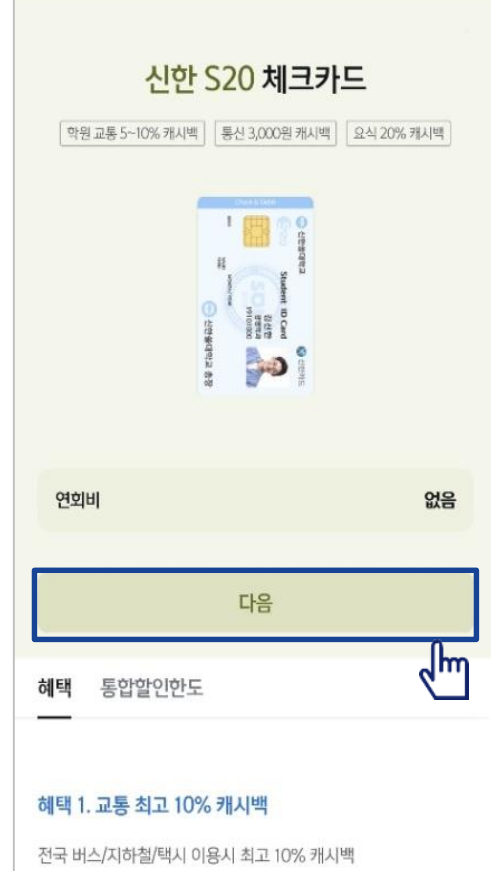

#### 상품별 약관을 읽어보시고 필수 항목은 꼭 동의 눌러주세요! 화면 하단의 다음 버튼 클릭

#### 실명 확인 절차 이후 입출금 통장 & 학생증 체크 카드 동시 신청하는 방법을 알려드려요!

#### 입출금통장 & 학생증 체크카드 신청

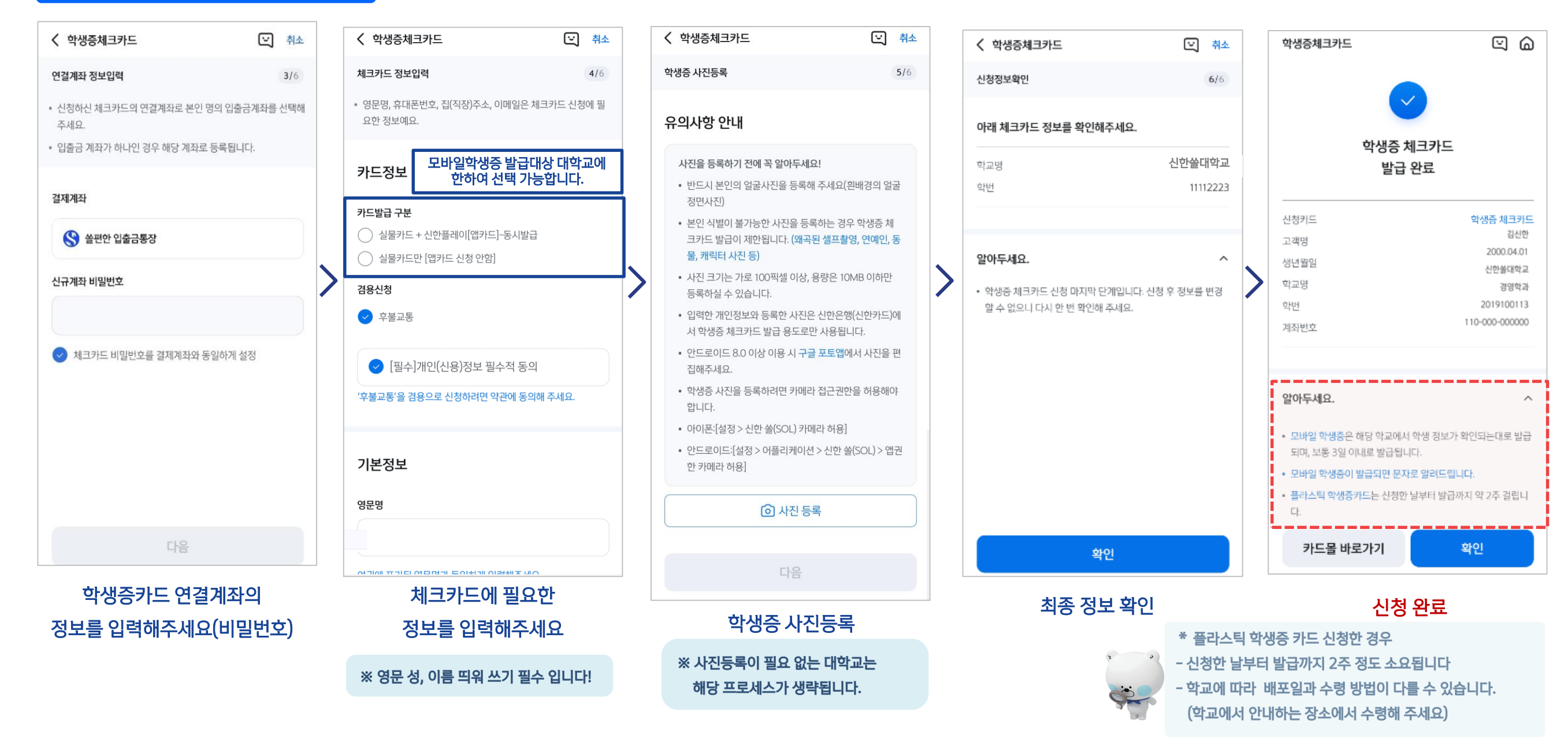

# Part 3 학생증 체크카드만 신청하기

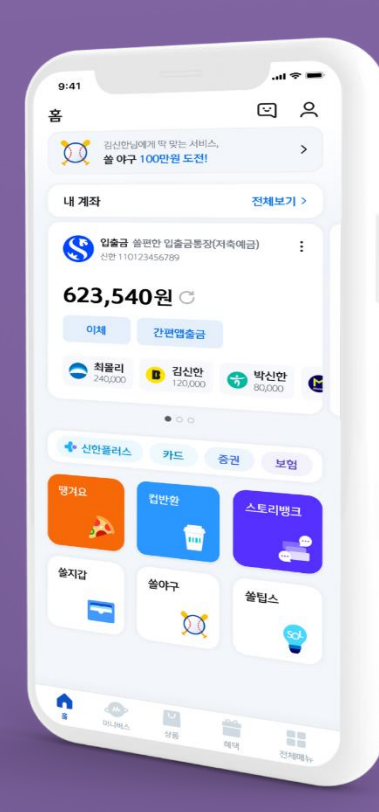

#### 메인화면 하단 [상품] 선택하고, -> 상품 페이지에서 [카드] 선택하세요

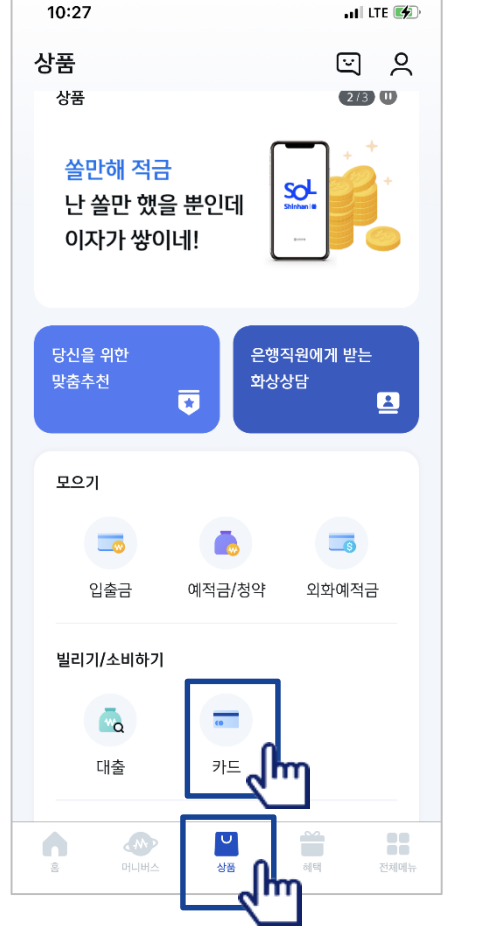

#### 체크카드 선택하세요!

체크카드 리스트 하단에 '학생증 체크카드' 선택하세요!

신한은행 계좌가 있으신 분은 <카드만 신청> 계좌가 없으신 분은 <계좌 + 카드 신청> 항목을 눌러주세요!

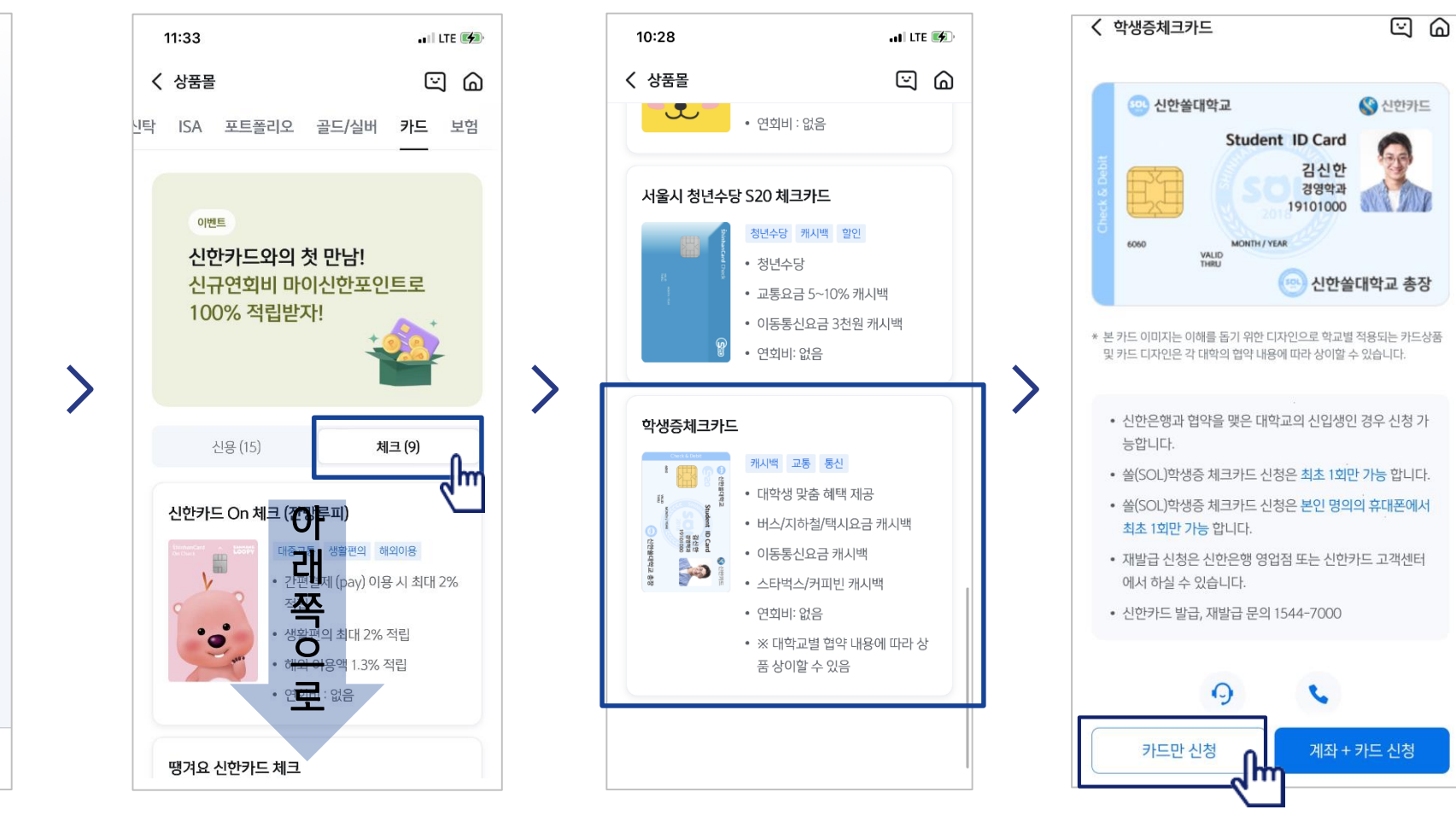

# ► 접속방법 : ① SOL 로그인 ► 메인화면 ► 상품 ► 카드 ► 체크카드 ② SOL 로그인 ► 전체메뉴 ► 상품가입 ► 카드 ► 체크카드

● 신한 SOL에서 학생증 체크카드만 신청하는 방법을 알려드려요!

PART3 학생증 체크카드만 신청하기

# PART3 학생증 체크카드만 신청하기

#### ┃ 학생증 체크카드만 신청하는 방법을 알려드려요!

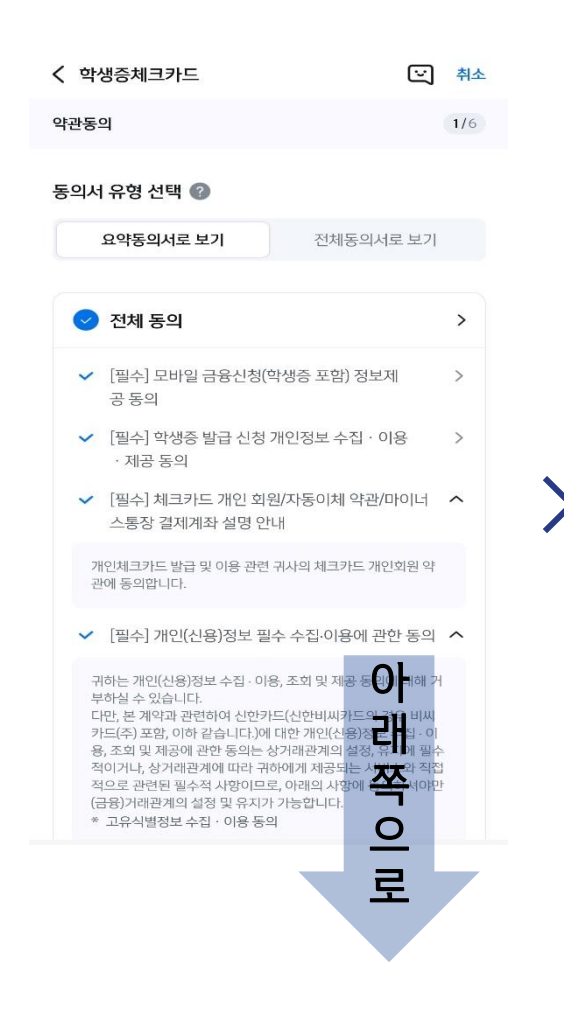

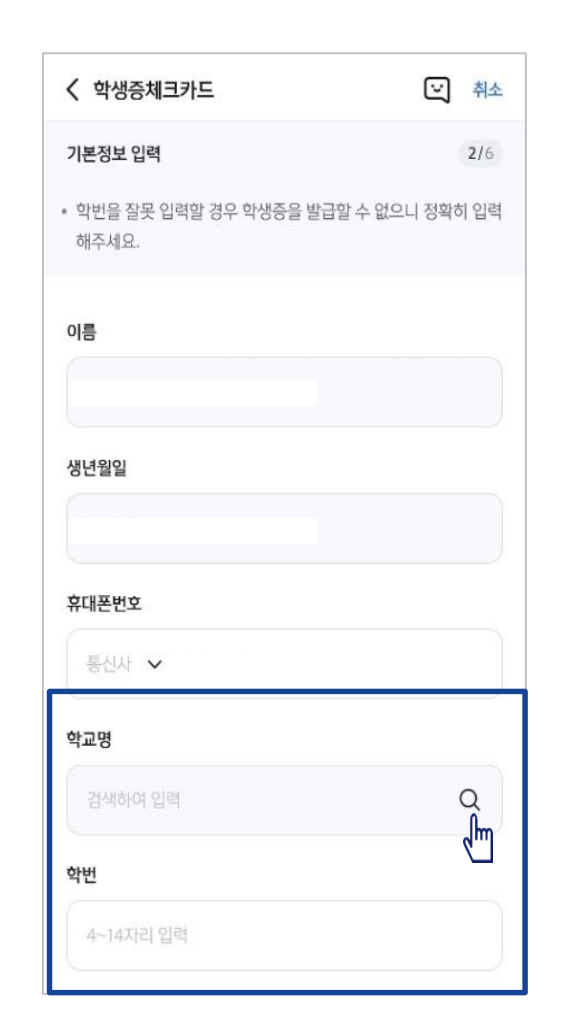

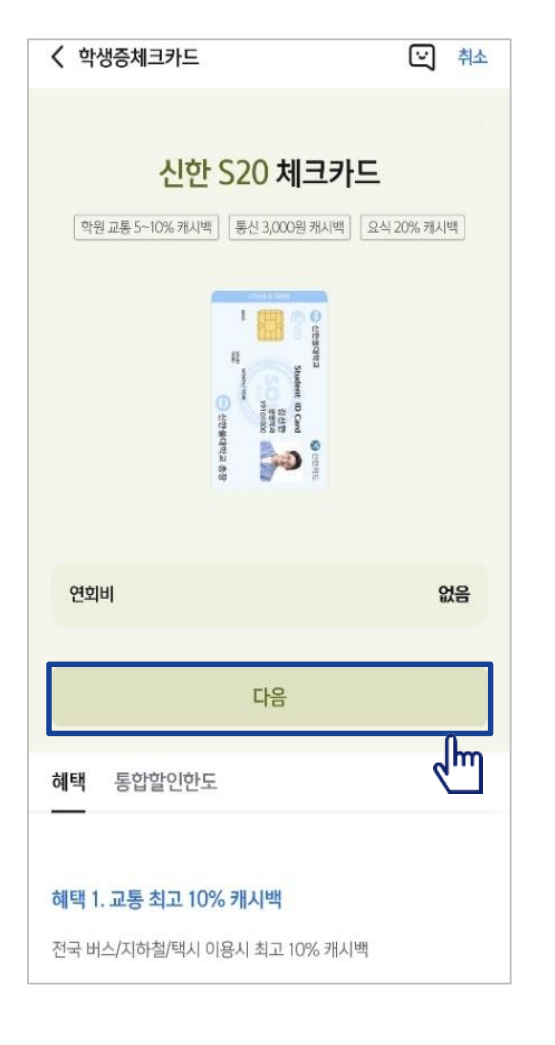

상품별 약관을 읽어보시고 필수 항목은 꼭 동의 눌러주세요! 화면 하단의 다음 버튼 클릭

### 학교 정보를 입력해주세요 (학적 정보)

S20 체크카드 학생증 카드가 발급 돼요!

# PART3 학생증 체크카드만 신청하기

#### • 학생증 체크카드 신청하는 방법을 알려드려요!

#### 입출금통장 & 학생증 체크카드 신청

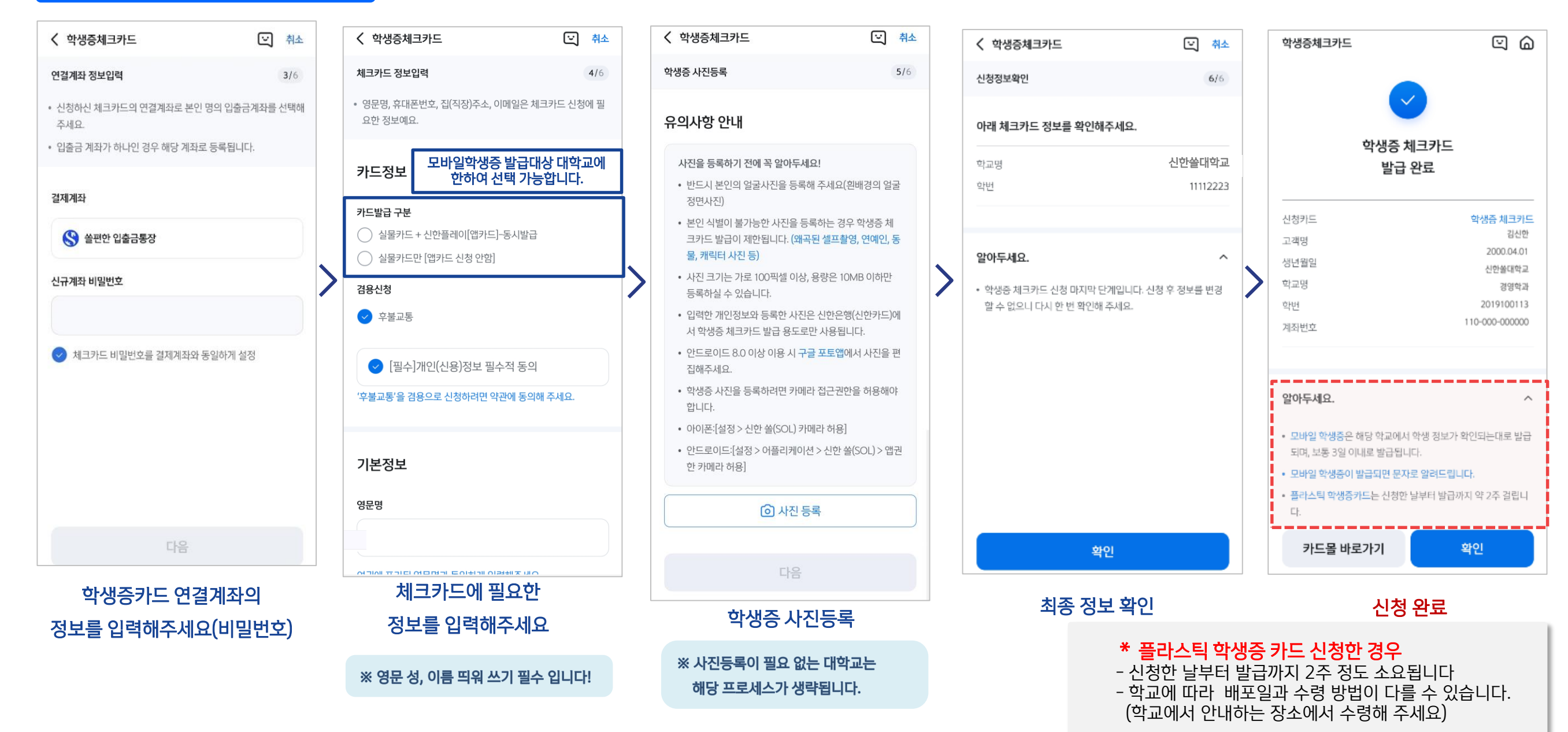

# Part 4 모바일 학생증 발급하기

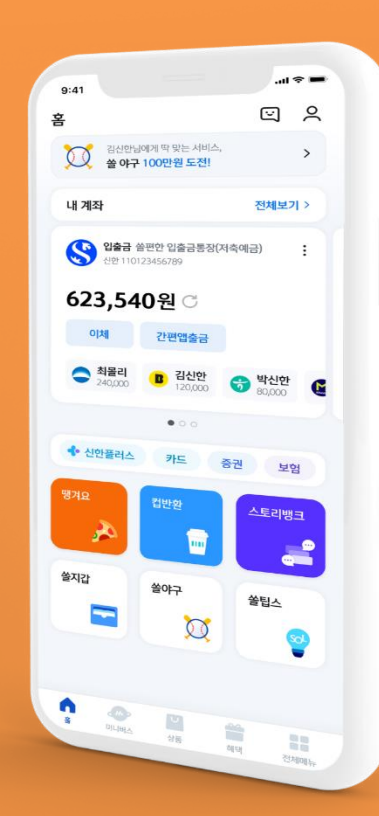

## PART4 모바일 학생증 발급하기

#### ┃ 신한카드 Play 접속하는 방법을 알려드려요!

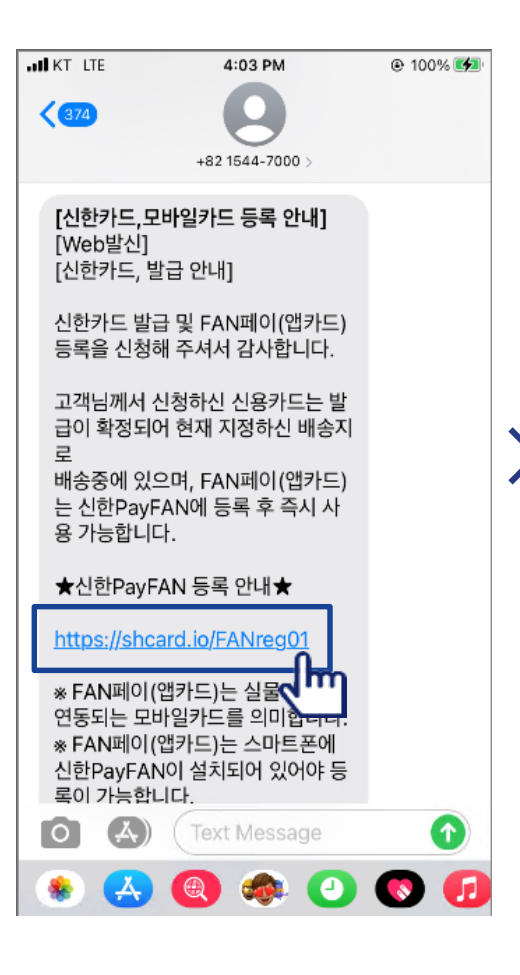

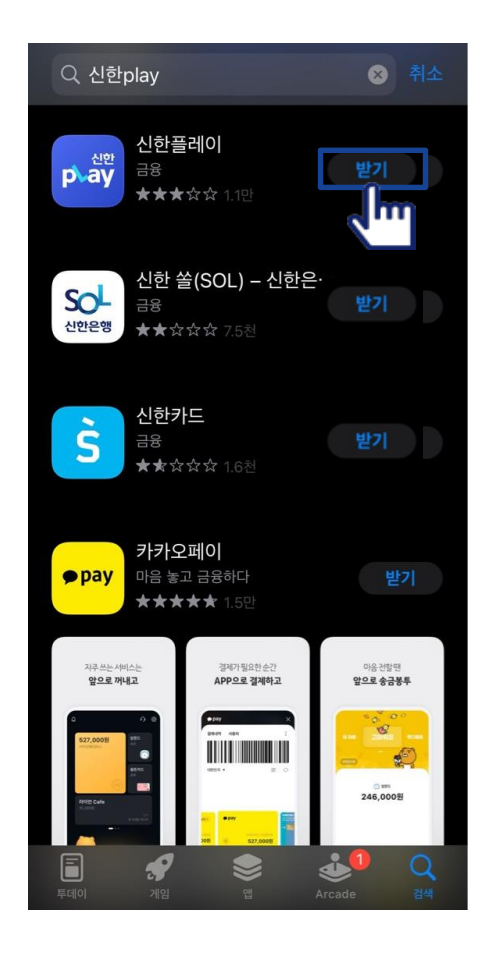

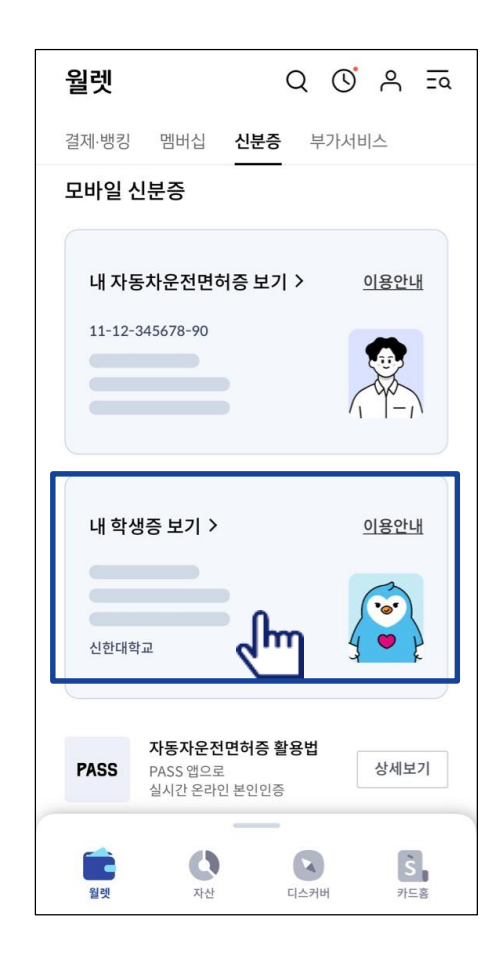

모바일학생증 발급 완료 후 신청학생에게 LMS 발송

Play 스토어 / App 스토어 → 신한Play 설치

신한Play →신분증 → 모바일학생증 등록

## PART4 모바일 학생증 발급하기

#### ┃ 신한카드 Play 모바일 학생증을 알려드려요!

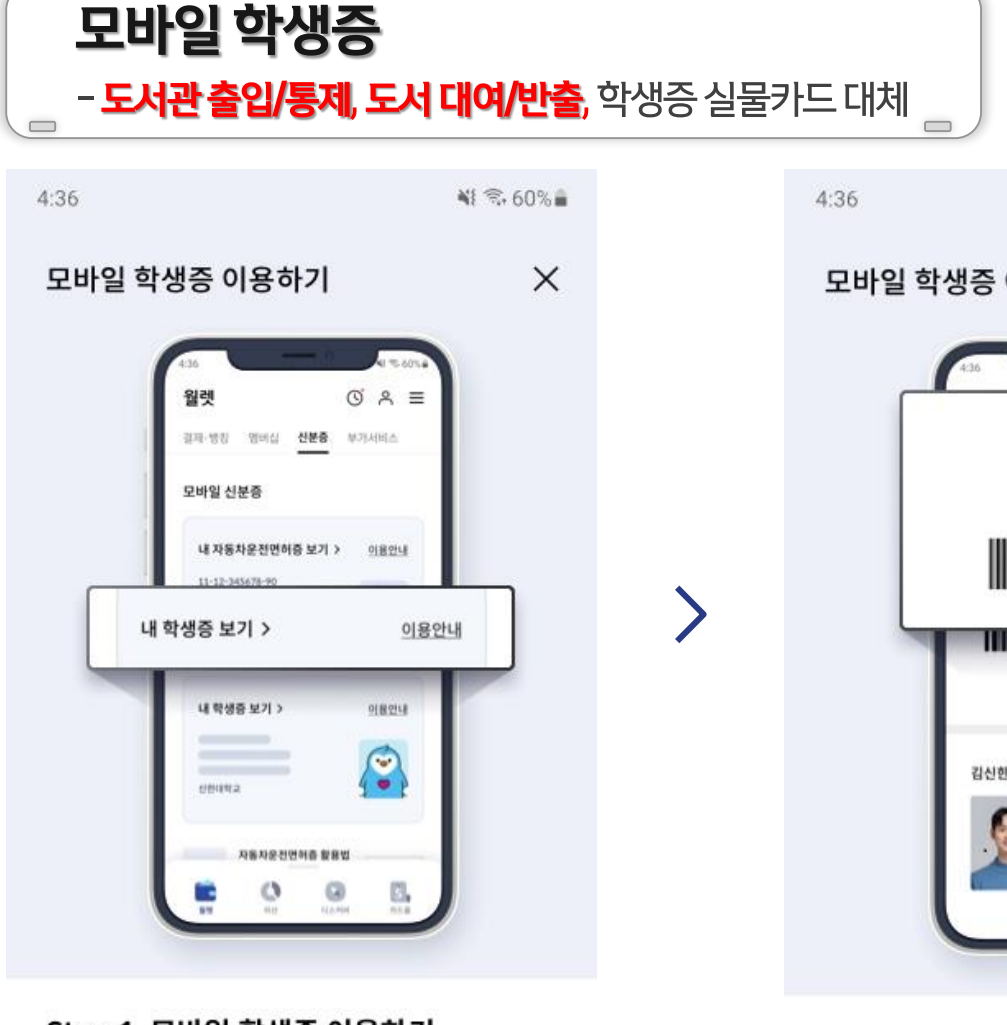

#### Step 1. 모바일 학생증 이용하기

신한 학생증 체크카드를 가지고 있는 경우, 등록절차 없이 확인할 수 있어요. 등록된 학생증 체크카드 중 최신 학적정보를 기준으로 정보를 제공해요.

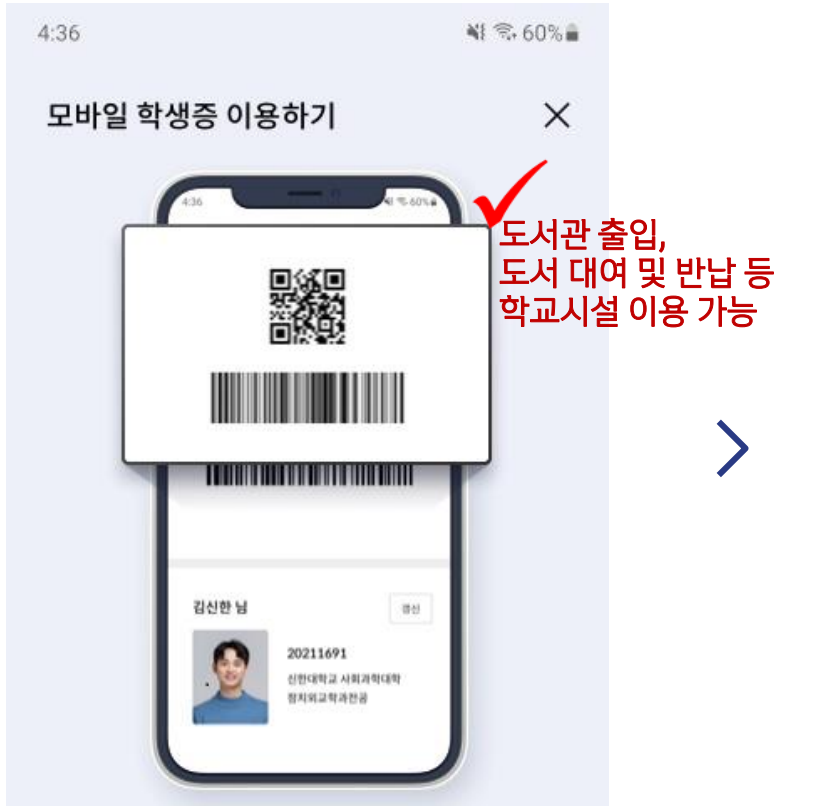

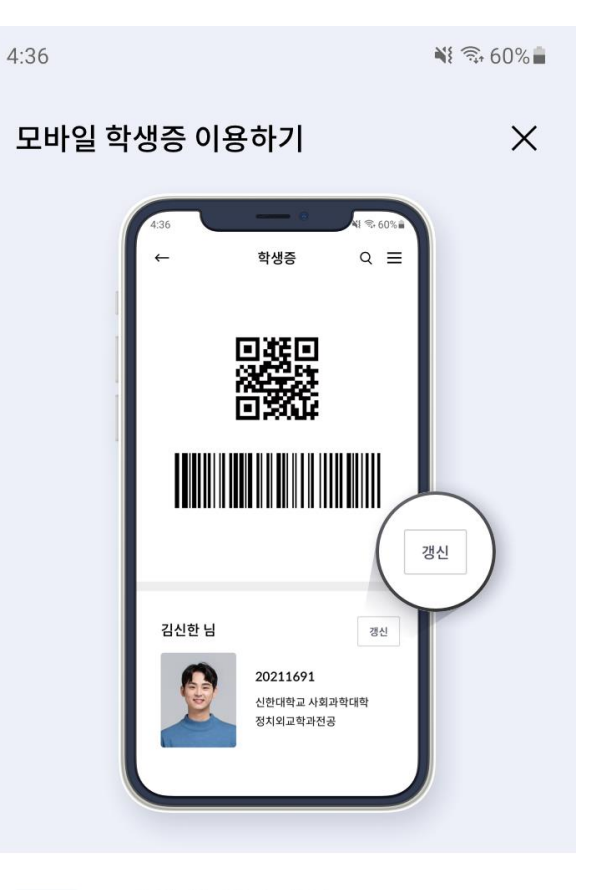

Step 2. 모바일 학생증으로 인증하기

등록된 학생증 정보로 도서관 등 필요한 곳에 자유롭게 인증해보세요. Tip 모바일 학생증 갱신

등록되어 있는 학적정보가 변경되었다면, 갱신 버튼을 눌러주세요. 단, 새 모바일 체크카드가 발급된 경우에만 갱신이 가능해요.